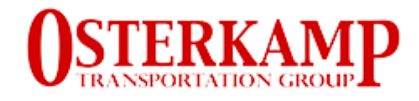

## **CARRIER LOGIN & REGISTRATION FAQ**

### CARRIER LOGIN:

Keep in mind that you should be only using CARRIER-LOGIN website if you had sub-hauled for any of the Osterkamp Transportation Group companies (Frontier, Dedicated or Osterkamp). If you never sub-hauled for us, please move to the <u>REGISTRATION</u> section on this document.

| Carrier Login<br>Please use your RMIS assigned carrier ID, and not your MC#. If you need assistance with finding your carrier ID, please click on the forgotten your RMIS carrier id feature listed below. |                                                                                                    |  |  |  |
|----------------------------------------------------------------------------------------------------|----------------------------------------------------------------------------------------------------|--|--|--|
|                                                                                                    | Carrier ID:<br>Your Carrier ID cannot be blank.<br>Zip Code:<br>Your Password cannot be blank.<br>Login |  |  |  |
|                                                                                                    | If you have forgotten your RMIS Carrier ID, dick here.                                                  |  |  |  |

- 1) You will need your Carrier ID to login into your subhauler profile
- 2) If you forgot your Carrier ID, you can retrieve it from the system by doing the following:
  - a. Click this section of the screen:

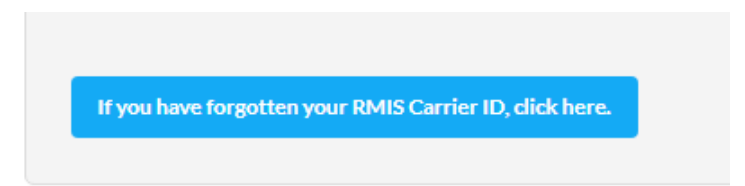

- b. You can search for you Carrier ID using several of your company information:
  - i. US Docket# (MC, FF, MX)
  - ii. US DOT Number
  - iii. Intrastate Carrier

| RMIS Carrier ID                    |           |  |
|------------------------------------|-----------|--|
| Please enter one of the following: |           |  |
| O US Docket# (MC, FF, MX)          | MC V      |  |
| ○ US Dot Number                    |           |  |
| INTRASTATE CARRIERS                |           |  |
| Intrastate Carrier                 | CA V      |  |
|                                    | Send Info |  |

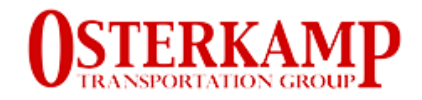

Search your Carrier ID using your company's Motor Carrier Number.

| RMIS Carrier ID                 |                          |      |           |
|---------------------------------|--------------------------|------|-----------|
| Please enter one of the followi | ng:                      |      |           |
|                                 | US Docket# (MC, FF, MX)  | MC Y | 35ХХХХ-В  |
|                                 | $\bigcirc$ US Dot Number |      |           |
| INTRASTATE CARRIERS             |                          |      |           |
|                                 | ○ Intrastate Carrier     | ~    | 1234XX    |
|                                 |                          |      | Send Info |
|                                 |                          |      |           |

Search your Carrier ID using your company's DOT Number.

| RMIS Carrier ID                    |               |    |   |           |
|------------------------------------|---------------|----|---|-----------|
| Please enter one of the following: |               |    |   |           |
| $\bigcirc$ US Docket# (            | (MC, FF, MX)  | MC | ~ |           |
| • US                               | Dot Number    |    |   | 29198XX   |
| INTRASTATE CARRIERS                |               |    |   |           |
| ○ Intras                           | state Carrier |    | ~ |           |
|                                    |               |    |   | Send Info |
|                                    |               |    |   |           |

Search your Carrier ID using your company's Intrastate Carrier Number.

| RMIS Carrier ID                    |             |
|------------------------------------|-------------|
| Please enter one of the following: |             |
| ○ US Docket# (MC, FF, MX)          | MC V        |
| ○ US Dot Number                    |             |
| INTRASTATE CARRIERS                |             |
| Intrastate Carrier                 | CA 🖌 1234XX |
|                                    | Send Info   |
|                                    |             |

Once you search for your Carrier ID using your company data, the RMIS system will sent an email to the email on file providing the Carrier ID.

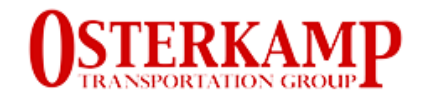

# **RMIS** Carrier ID

An email has been sent with the carrier ID to mackcudgojr@youcallwehaultransportation.com.

## **REGISTRATION**

Click in this link to go to the REGISTRATION webpage: https://osterkampcarriers.rmissecure.com/\_s/reg/GeneralRequirementsV2.aspx

1. Answer all questions related to your driver's, fleet, company, insurance, type of carrier, DOT, Contacts, etc.

| <b>OSTERKAMP</b>                  | Search | Advanced Search 🗸 | Q |
|-----------------------------------|--------|-------------------|---|
| + CLIENT ATTACHED                 |        |                   |   |
| + CLIENT INSURED APPROVAL         |        |                   |   |
| + DOT INFORMATION                 |        |                   |   |
| + PRODUCER INFORMATION            |        |                   |   |
|                                   |        |                   |   |
| + W8BEN                           |        |                   |   |
| + W8BEN-E                         |        |                   |   |
| + AGREEMENT INFORMATION           |        |                   |   |
| + CARRIER PROFILE INFORMATION     |        |                   |   |
| + OPERATING AREAS                 |        |                   |   |
| + CARRIER CONTACTS                |        |                   |   |
| + CARRIER CONTACTS CHANGE HISTORY |        |                   |   |
| + CERTIFICATE INFO                |        |                   |   |
| + CONTACT HISTORY                 |        |                   |   |
| + RULE OVERRIDE                   |        |                   |   |
| + CERTIFICATION HISTORY           |        |                   |   |
| + ADDITIONAL FIELDS               |        |                   |   |
| + CARRIER NOTES                   |        |                   |   |
| + DOCUMENTS                       |        |                   |   |
| + INTRASTATE AUTHORITY            |        |                   |   |
| + INTRASTATE AUTHORITY HISTORY    |        |                   |   |
| + PHMSA                           |        |                   |   |

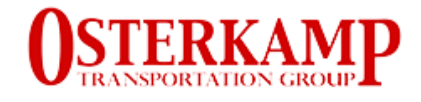

The system will indicate you at each step if you can successfully fill out or submitted the required documentation.

#### VERY IMPORTANT

At the end the REGISTRATION process, the application will provide you with a Carrier ID so you can login into the system once the registration process is completed as EXISTING SUBHAULER OR CARRIER.

Click on this link to login as EXISTING SUBHAULER OR CARRIER. https://osterkampcarriers.rmissecure.com/ c/std/carrier/Login.aspx

| Please use your RMIS assigned carrier ID, and no | Carrier Login<br>ot your MC#. If you need assistance with finding your carrier ID, please click on the forgot                 | ten your RMIS carrier id feature listed below. |
|--------------------------------------------------|----------------------------------------------------------------------------------------------------|------------------------------------------------|
|                                                  | arrier ID:<br>jguadarrama@osterkampgrp.com<br>ip Code:<br><br>Login<br>If you have forgotten your RMIS Carrier ID, dick here. |                                                |

#### SUPPORT:

If you have questions logging to your EXISTING ACCOUNT or completing your REGISTRATION, please email the Risk Management department: <u>RM@osterkampgrp.com</u>.